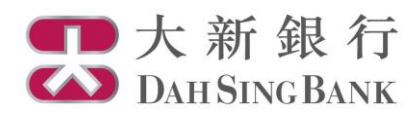

基金投資服務示範

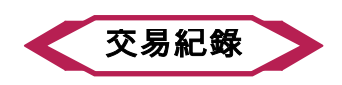

- 1. 登入大新網上理財服務。
- 2. 在左方主目錄的投資服務—網上基金服務下方按「交易紀錄」。

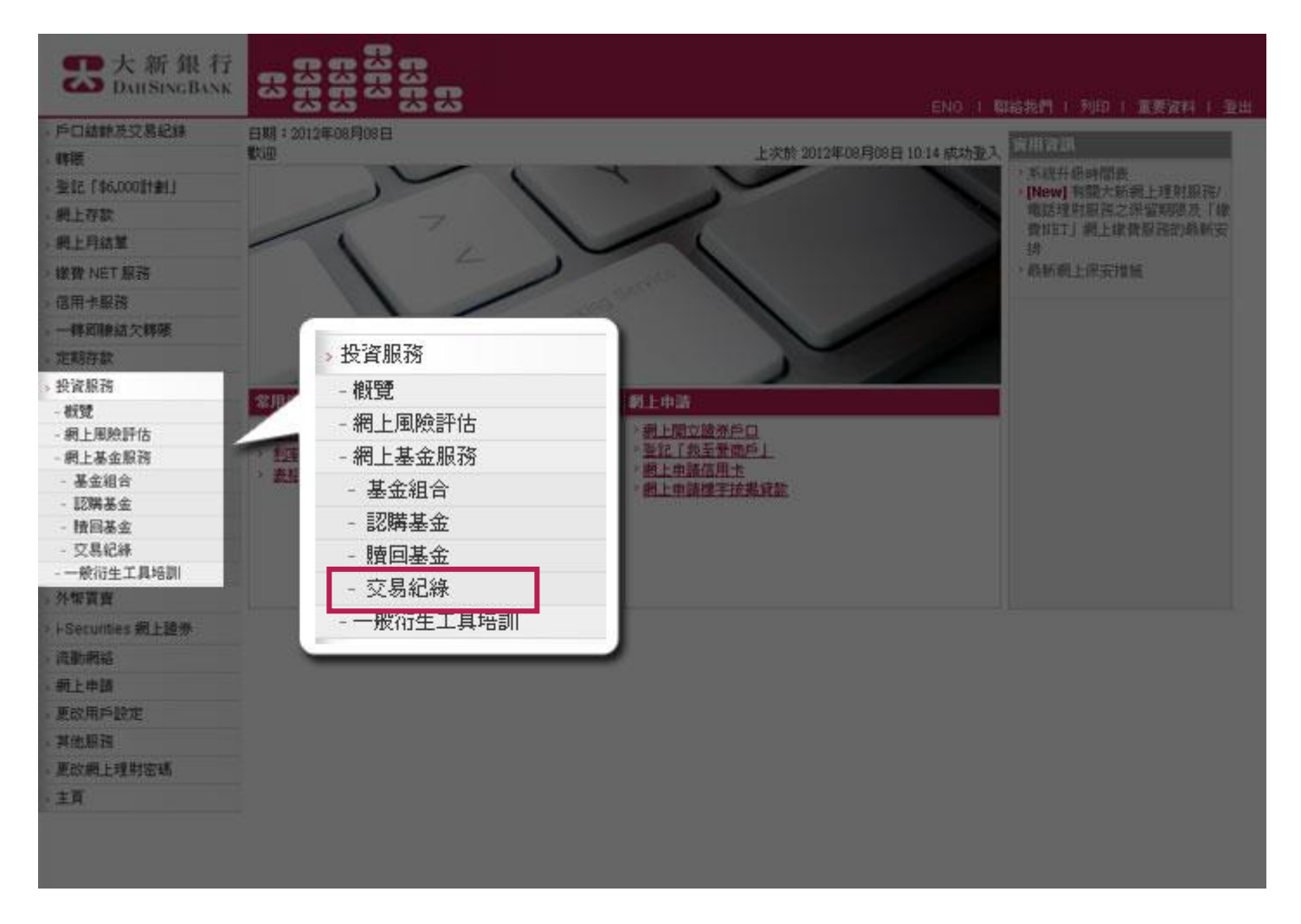

3. 選擇投資基金戶口。

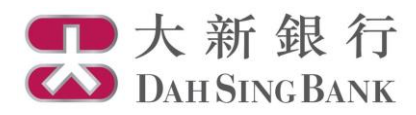

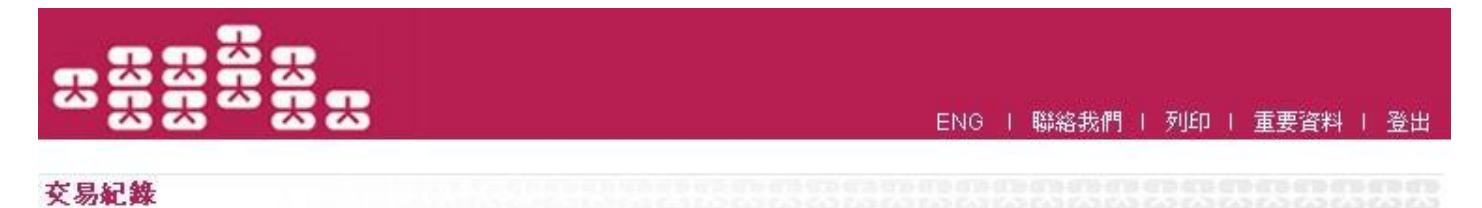

投資基金戶口號碼: 諸選擇戶口

4. 閣下所選擇戶口的交易紀錄將顯示在頁面下方,並出現2個不同類別交易的表格:

- **待完成基金交易** 尚待執行的交易指示
- 過往交易紀錄 過往不超過 4 個月內已執行的交易指示

|      | ENG   聯絡我們   列印   重要資料   登出 |
|------|-----------------------------|
| 交易紀錄 |                             |

投資基金戶口號碼: UT0232411002 💌

| 戶口號碼 | UT0232411002 | 截至 | 14 Aug 2012 |  |
|------|--------------|----|-------------|--|
|------|--------------|----|-------------|--|

| 特完成基金交易    |                                                           |              |     |          |            |  |
|------------|-----------------------------------------------------------|--------------|-----|----------|------------|--|
| 指示日期       | 基金名稱及級別                                                   | 類別           | 貨幣  | 總金額      | 單位數量       |  |
| 2012/08/06 | AllianceBernstein - American Income A2 (EUR)              | Subscription | EUR | 1,000.00 | 0.0000     |  |
| 2012/06/18 | AllianceBernstein - Global Bond Portfolio BT (USD - Cash) | Redemption   | HKD | 0.00     | 2,365.0000 |  |

註

> 根據情況,倘若閣下的結算賬戶/投資基金戶口不具足夠款項/基金單位,閣下的指示可能被延遲,甚或被拒絕執行。

| 過往交易紀錄 (01 May 2012 - 14 Aug 2012) |                                                 |              |     |          |      |                    |
|------------------------------------|-------------------------------------------------|--------------|-----|----------|------|--------------------|
| 交易日                                | 基金名稱及級別                                         | 類別           | 貨幣  | 總金額      | 單位價格 | 軍位數量               |
| 2012/08/06                         | First State Asian Bond Fund (Class I)<br>(Cash) | Subscription | USD | 2,100.00 | 1.00 | 2,000.0000         |
| 2012/08/06                         | First State Asian Bond Fund (Class I) (Unit)    | Subscription | USD | 2,625.00 | 1.00 | 2,500.0000         |
| 2012/08/06                         | JF Pacific Balanced                             | Subscription | USD | 3,500.00 | 1.00 | 3,500.0000         |
|                                    |                                                 |              |     |          |      | << < <b>1</b> > >> |